## 高雄市立三民高中校慶體育競賽班級報名操作說明

108.9.10

## 一、登記網址:

- (1) http://sport.smhs.kh.edu.tw 或
- (2) 本校網站 www.smhs.kh.edu.tw 中文版首頁(右側選單)→ 體育競賽報名(系統)。

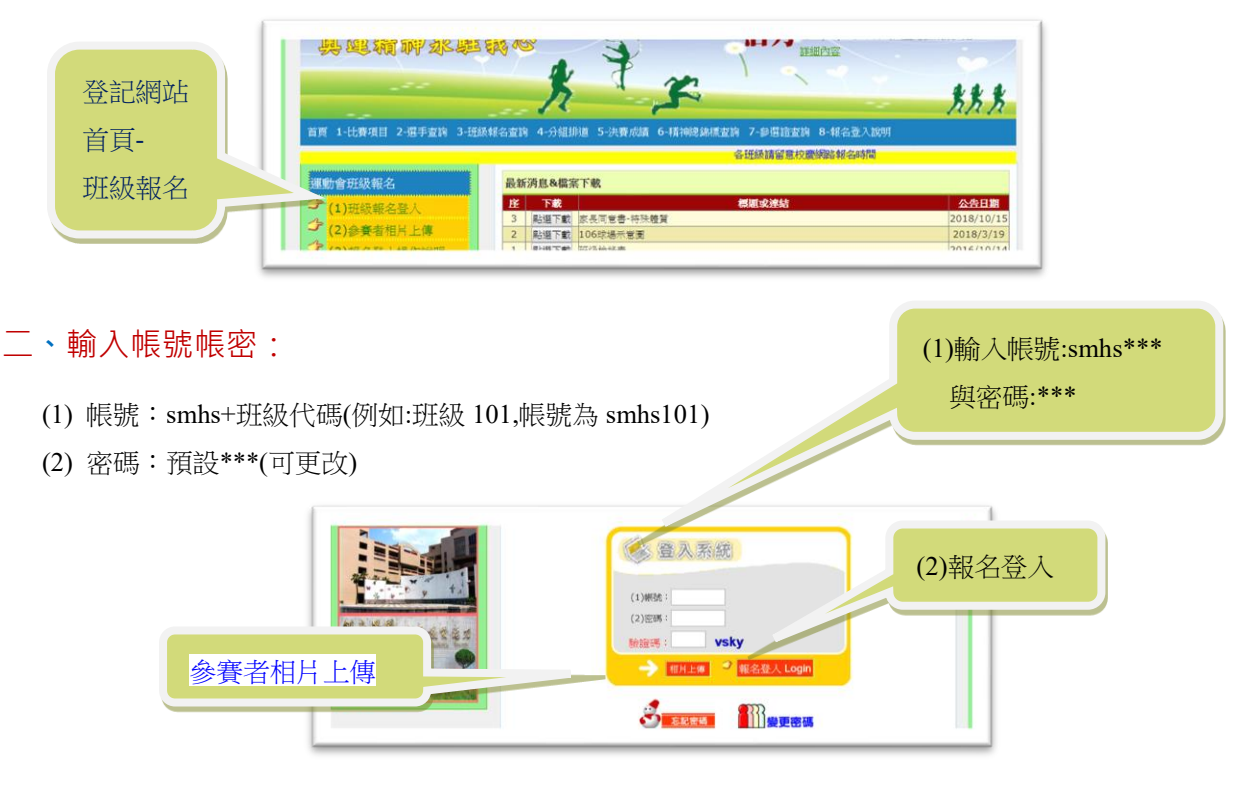

## 三、點選報名項目:

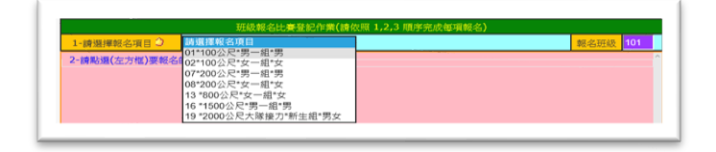

(1) 請依項目點選 2-報名學生,請留意報名人數及男女限制。 (2) 點選 3-確定報名存檔 SAVE。

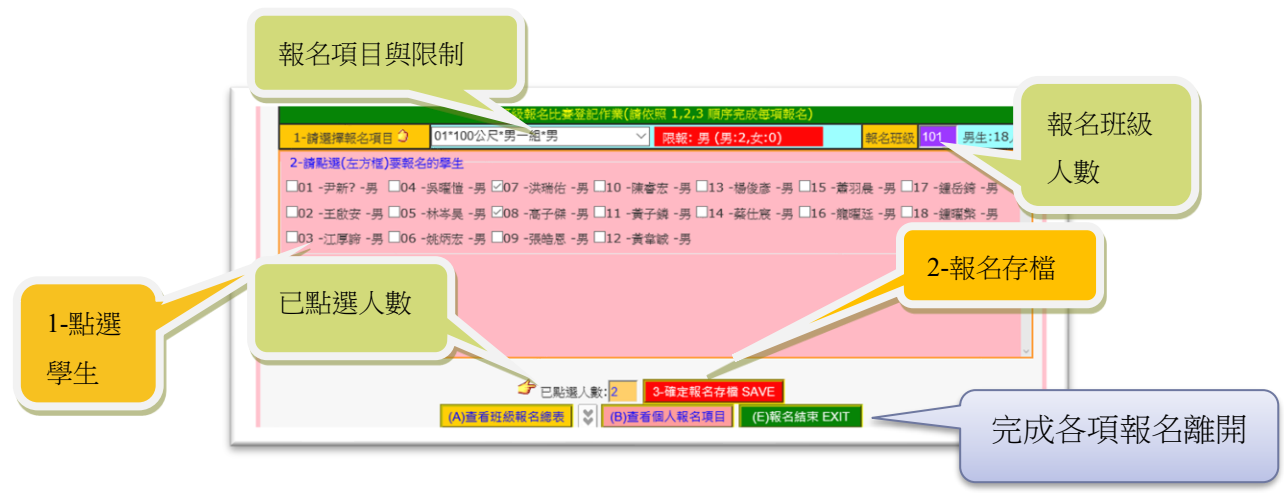

註1:重複上述(1)(2),完成各項競賽報名。你可在網路登記截止日前,更改您的報名資料。

註 2:各項競賽報名完成後,你可按 (A)或(B),查看日前已報名資料。

註 3:可使用 Microsoft Edge, Google Chrome, Apple safari 或 Mozilla Firefox 等瀏覽器。